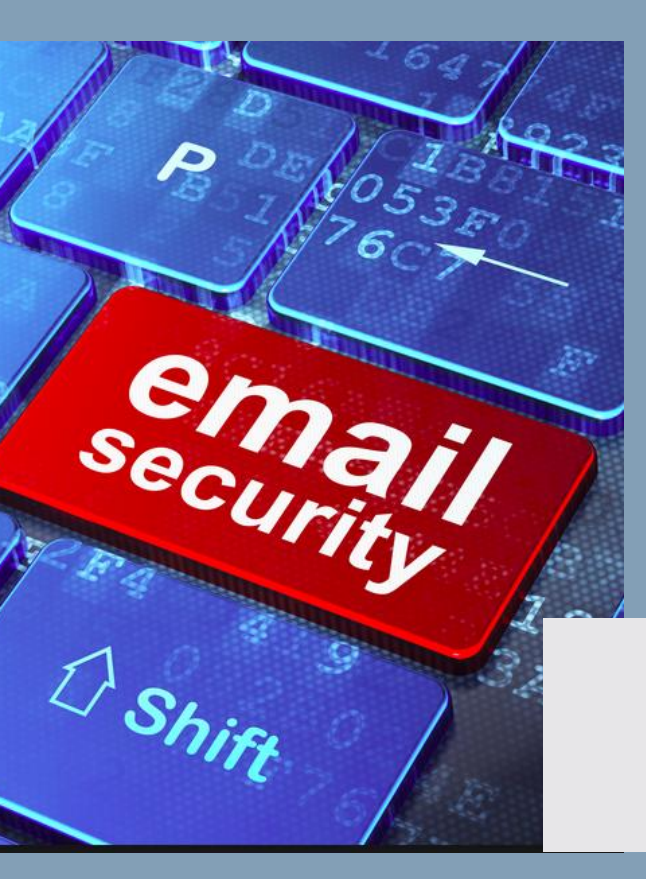

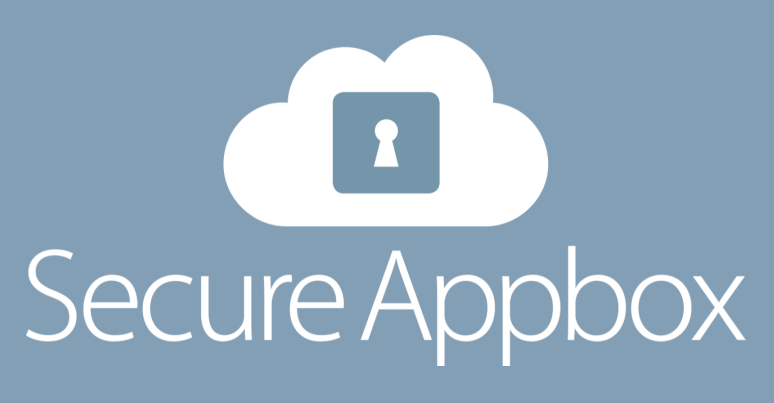

# SNABBGUIDE SECUREMAILBOX

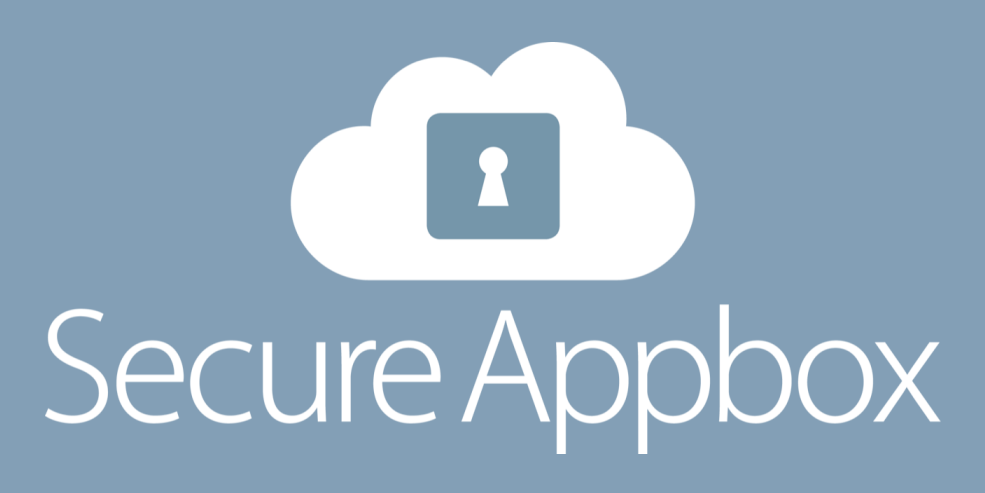

# SÄKER E-POST

#### **SKYDDA DIN E-POST**

SecureMailbox är en tjänst från SecureAppbox AB och är ett säkert komplement till er befintliga epostklient, detta för att skicka och ta emot e-postmeddelanden säkert. Tjänsten säkras genom kryptering och stark autentisering med hjälp av två faktorer.

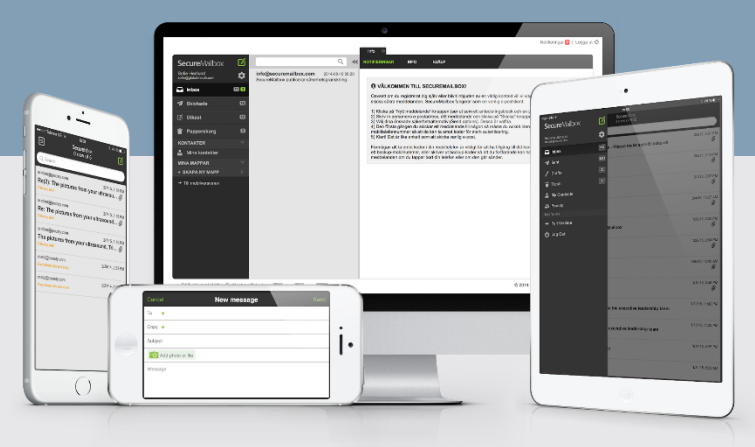

Fördelen med SecureMailbox är att du kan kommunicera med vem du vill, när du vill.

För mottagare krävs ingen installation eller registrering. En avsändare behöver endast veta epostadressen samt mobilnumret för att skicka ett meddelande, så att mottagaren kan verifiera sig i enlighet med lagar och förordningarna.

Gränssnittet är framtaget för att likna nuvarande e-post process och med detta ge en bra användarvänlighet. Tjänsten (fullversion) erbjuden med 7 färdiga säkerhetsfunktioner som göm mottagare, läskvitto, mottagarnotifiering, ID-kontroll, burn after reading, for your eyes only samt utgångsdatum.

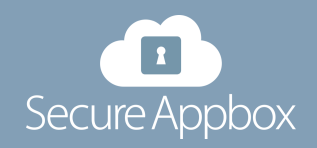

#### **1. NYTT KONTO**

Det är enkelt att skapa ett nytt konto i SecureMailbox.

Antingen skapar ni ett konto direkt på **my.securemailbox.com** eller så klickar ni på länken skickat i ett meddelande till er via SecureMailbox.

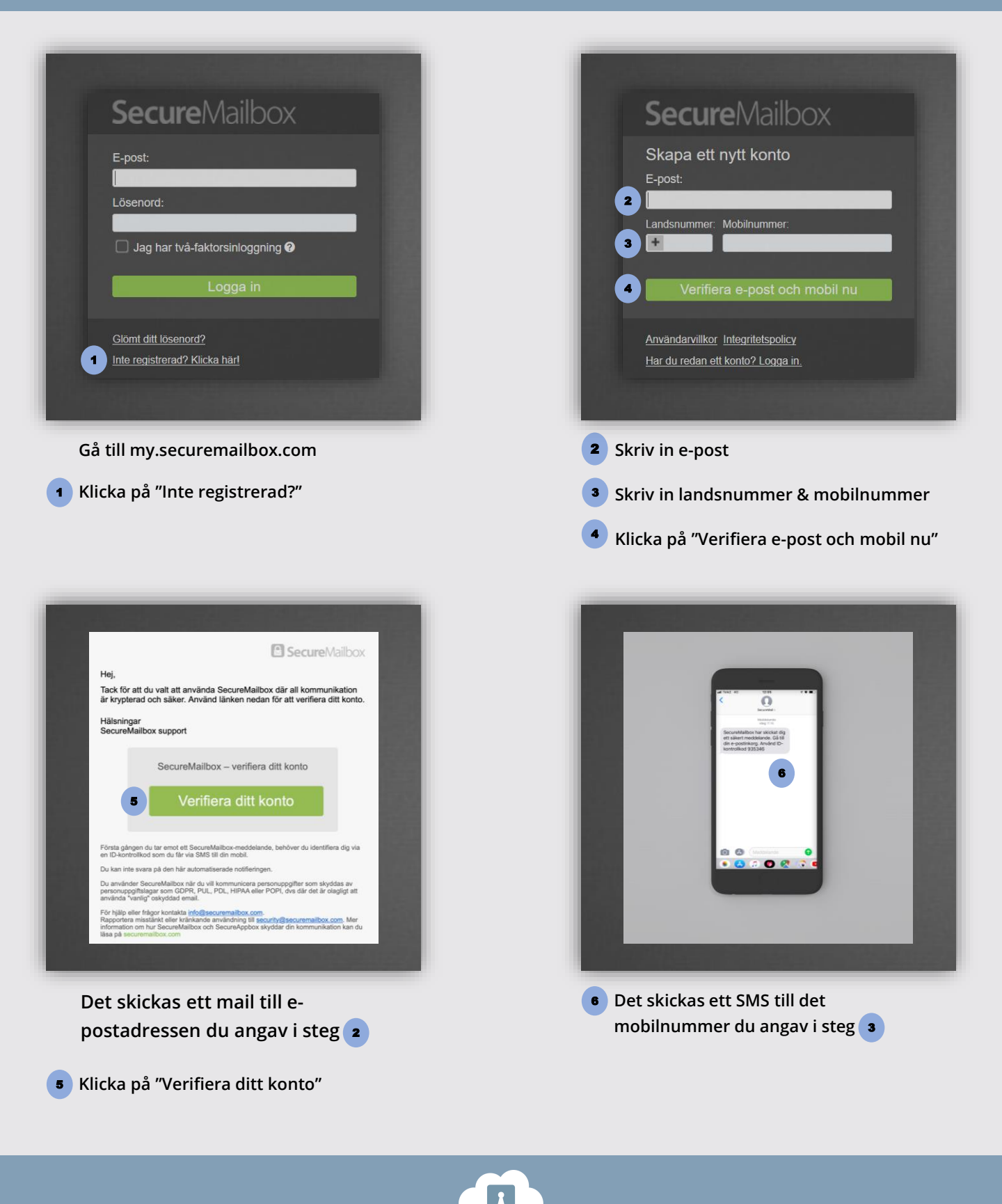

Secure Appbox

#### **1. NYTT KONTO**

Det är enkelt att skapa ett nytt konto i SecureMailbox.

Antingen skapar ni ett konto direkt på **my.securemailbox.com** eller så klickar ni på länken skickat i ett meddelande till er via SecureMailbox.

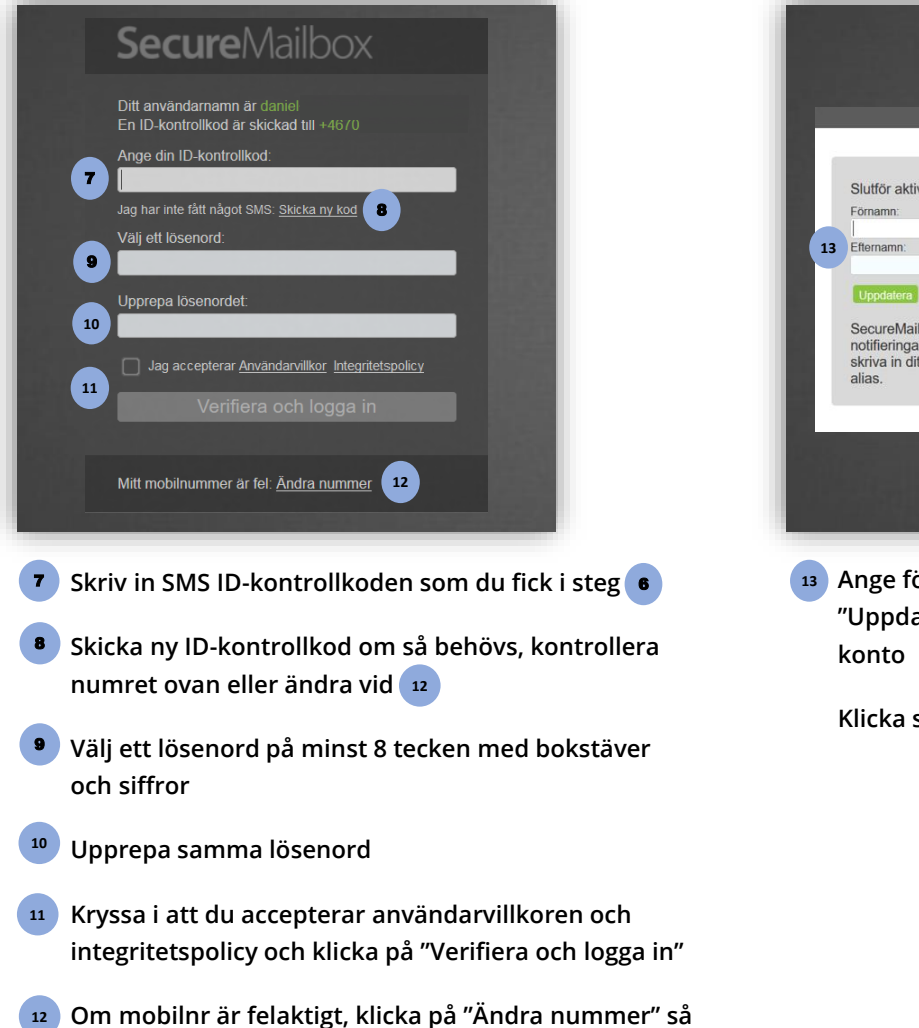

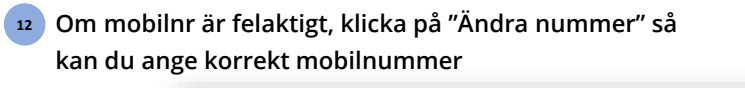

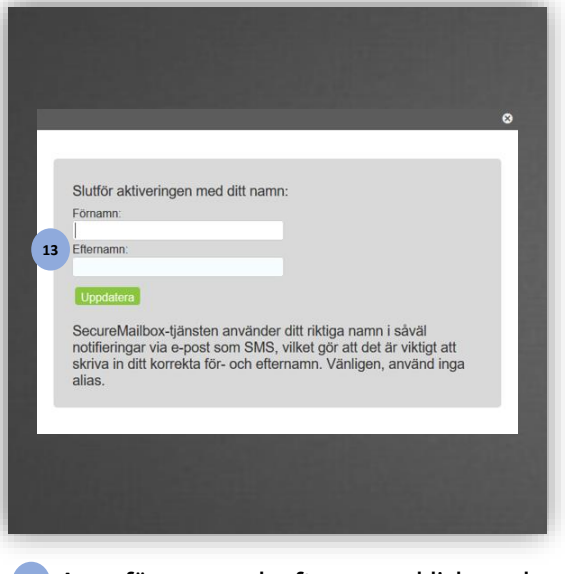

Ange förnamn och efternamn, klicka sedan "Uppdatera", så skapas ditt SecureMailbox konto

Klicka sedan "Uppdatera"

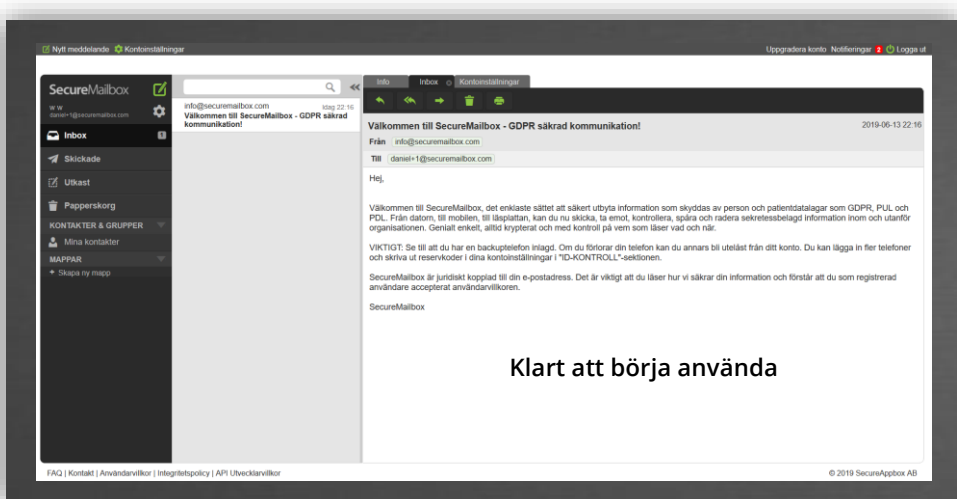

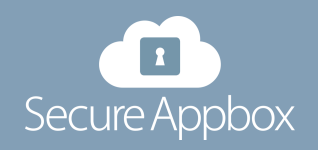

### 2. KONTO VIA INBJUDAN

Om du tillhör en organisation som har avtal med SecureAppbox så kommer du att få en inbjudan för att tillhöra organisationen. Tryck "Ja tack" på din inbjudan, om du inte tillhör denna organisation välj då "Nej tack".

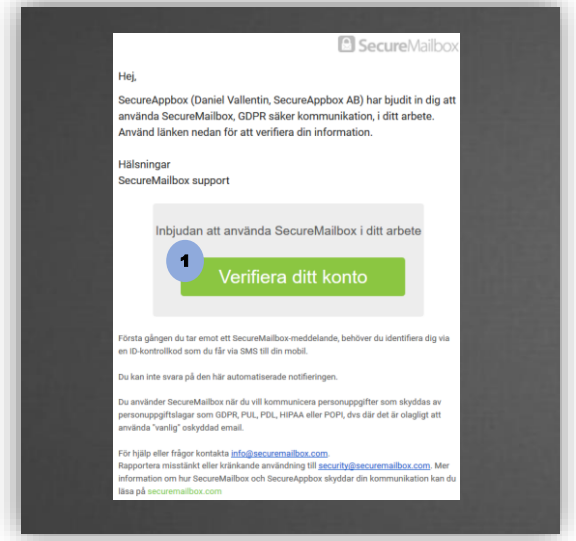

Du får en inbjudan av administratören

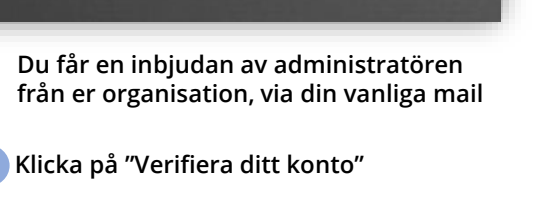

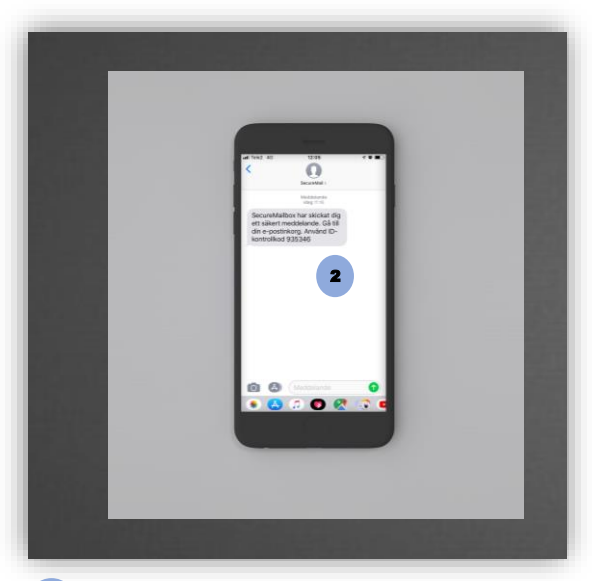

2 ID-kontrollkoden skickas till det mobilnummer som administratören har angivit

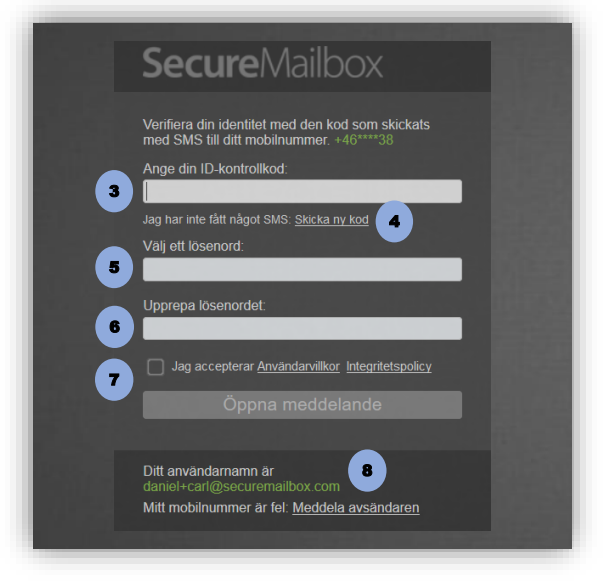

- 3 Skriv in SMS ID-kontrollkoden 2
- 4 Skicka ny ID-kontrollkod, kontrollera att mobilnr ovan är korrekt annars notifiera administratören 🔹
- 5 Välj ett lösenord på minst 8 tecken med bokstäver och siffror
- Upprepa samma lösenord
- 7 Kryssa i att du accepterar användarvillkoren och integritetspolicy och klicka på "Öppna meddelande"
- 8 Om mobilnr är felaktigt, klicka på "Meddela avsändaren"

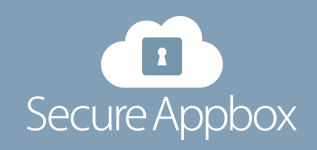

### 2. KONTO VIA INBJUDAN

Om du tillhör en organisation som har avtal med SecureAppbox så kommer du att få en inbjudan för att tillhöra organisationen. Tryck "Ja tack" på din inbjudan, om du inte tillhör denna organisation välj då "Nej tack".

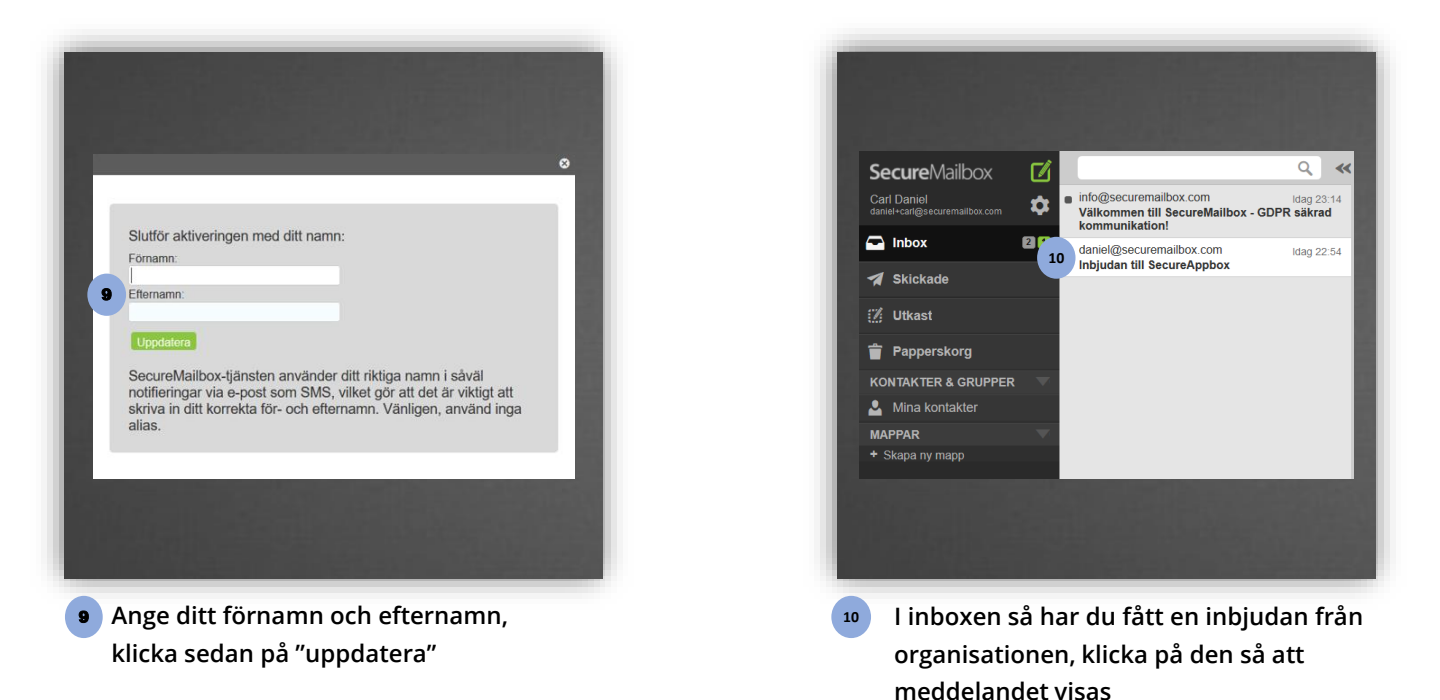

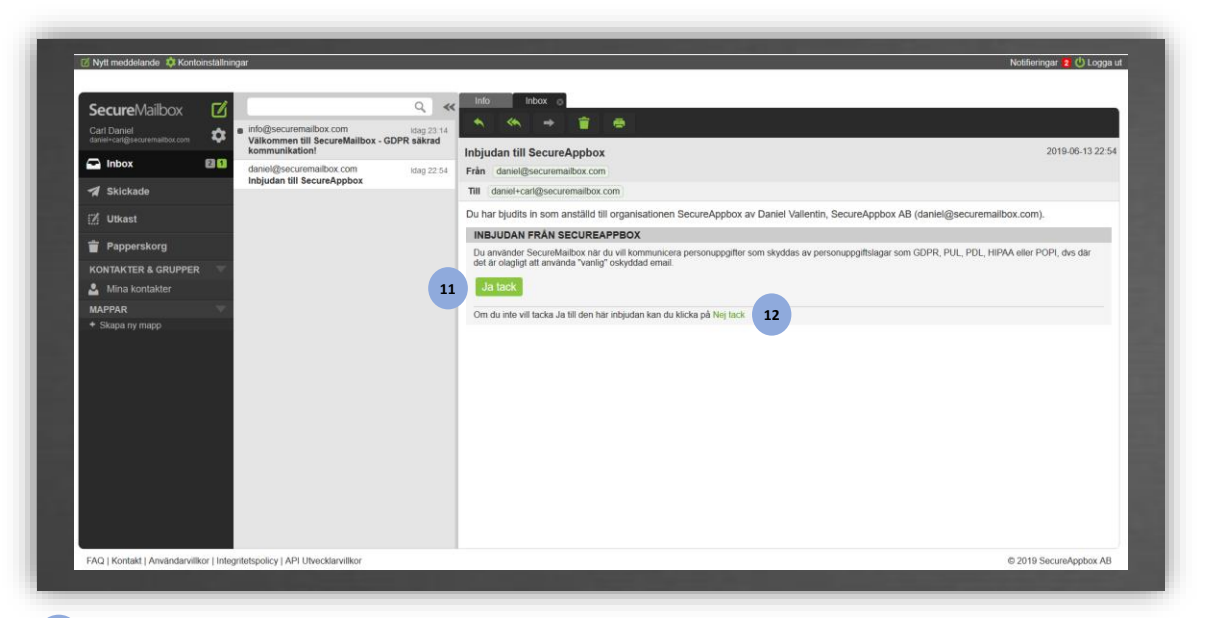

<sup>11</sup> Klicka "Ja tack" för att tacka ja till inbjudan

<sup>12</sup> Om du inte tillhör organisationen som har skicka inbjudan klicka då "Nej tack"

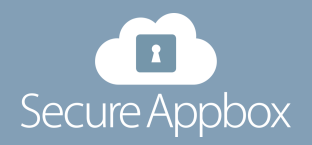

### **3. MENY VY**

SecureMailbox är uppbyggt på ett enkelt sätt för att förstå hur man ska hantera tjänsten, beroende på vilka rättigheter du har för ditt konto så presenteras det olika funktioner tex Organizer och SharedMailbox

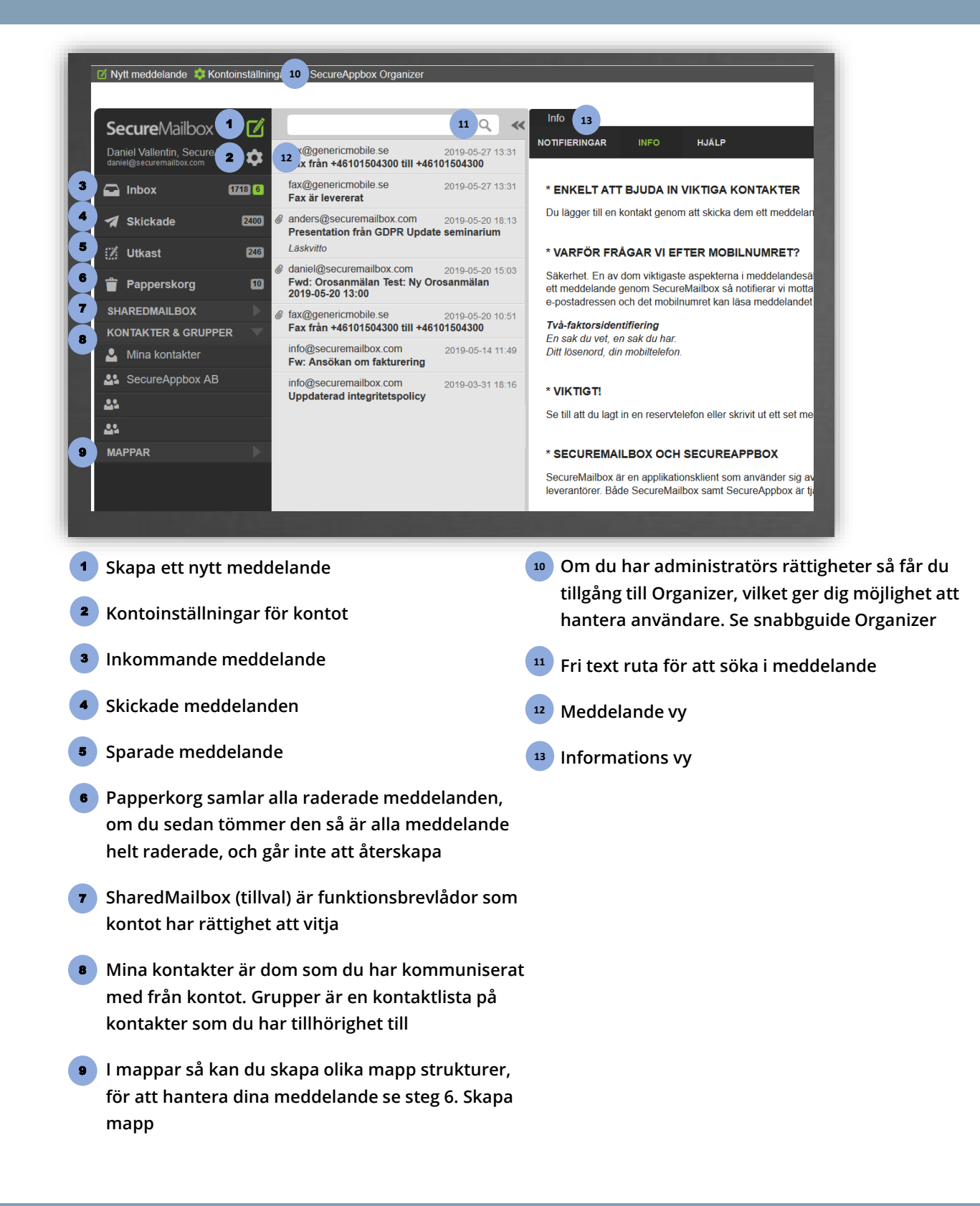

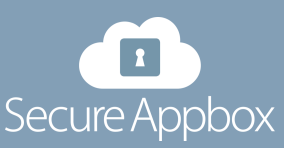

#### 4. SKAPA MEDDELANDE

För att skicka säkra meddelanden i SecureMailbox behöver ni två saker: Mottagarens e-post adress och mobilnummer. Det räcker med att verifiera en person som "säker kontakt" första gången.

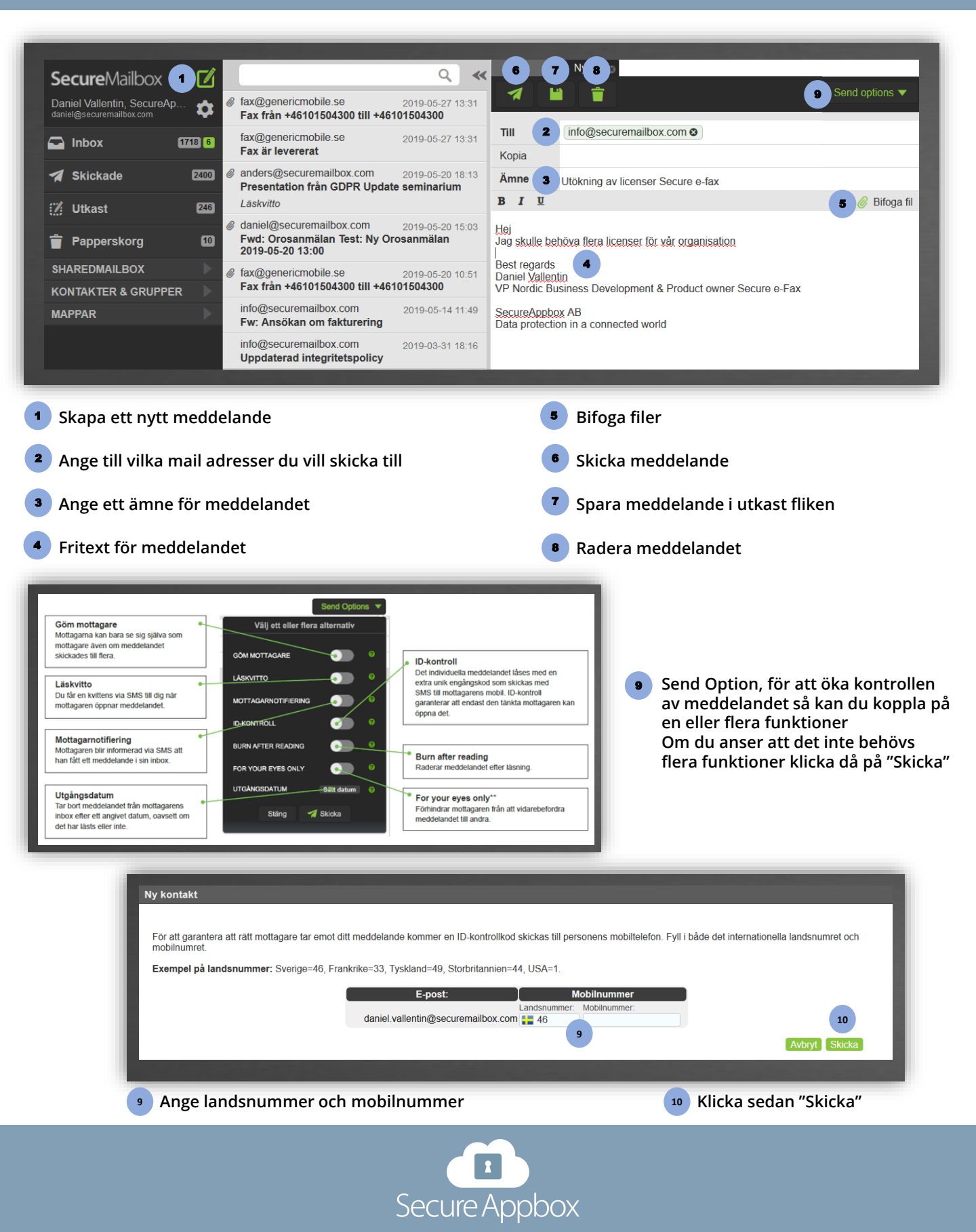

## **5. MOTTAGANDE AV MEDDELANDE**

Att mottaga ett säkert meddelande medför att du får en notifiering till din vanliga mail, så att du inte behöver vara inloggad i ditt SecureMailbox konto för att veta att det har kommit ett nytt SecureMailbox

| Certementation Environmentation Environmentation Envir                                                                                                    | Secure Mailbox   E-post:   Disenord:   Disenord:   Disenord:   Disenord:   Disenord:   Disenord:   Disenord:   Disenord?   Logga in   Biont ditt lösenord?   Its registrerad? Klicka hårt                                                                                                    |
|----------------------------------------------------------------------------------------------------|----------------------------------------------------------------------------------------------------|
| mail                                                                                                    | 3 Ange ditt lösenord                                                                                                    |
|                                                                                                    | <ul> <li>Om du vill aktiviera Två-faktorsinloggning se steg 8. Två-faktorsinloggning</li> </ul>                                                                                                    |
|                                                                                                    | 5 Klicka på "Logga in"                                                                                                    |
| <ul> <li>Nytt meddelande Kontoinstallningar SecureAppbox Organizer</li> <li>SecureMailbox</li> <li>Daniel Vallentin, SecureAp.</li> <li>Manei@securemailbox.com</li> <li>Inbox</li> <li>Tz3</li> <li>Tx3</li> <li>Tx</li></ul> | 8       9       10       11       12         •       •       •       •       •         SharedMailbox socialförvaltningen       •       •       •       •         SharedMailbox socialförvaltningen       •       •       •       •       •       •       •       •       •       •       •       •       •       •       •       •       •       •       •       •       •       •       •       •       •       •       •       •       •       •       •       •       •       •       •       •       •       •       •       •       •       •       •       •       •       •       •       •       •       •       •       •       •       •       •       •       •       •       •       •       •       •       •       •       •       •       •       •       •       •       •       •       •       •       •       •       •       •       •       •       •       •       •       •       •       •       •       •       •       •       •       •       •       •       •       • |
| 6 Klicka på inboxen för att se alla meddelanden                                                                                                    | vidarebefordra till någon annan                                                                                                    |
| I meddelande listan väljer du vilket som ska visa                                                                                                    | s 🛛 💶 Lägg meddelandet i papperskorgen                                                                                                    |
| Svara på meddelandet                                                                                                    | <sup>12</sup> Skriv ut meddelandet                                                                                                    |
| Svara alla som är med i dialogen                                                                                                    | <sup>12</sup> Öppna bifogad fil                                                                                                    |
| Secure Ap                                                                                                    | pbox                                                                                                    |

## 6. DIALOGHISTORIK OCH SKAPA MAPP

l dialoghistorik kan du följa meddelandeflödet men dom du har kommunicerat med, all information i meddelandet är oförändrad original dialog, så ingen kan ändra meddelandet från sitt ursprung.

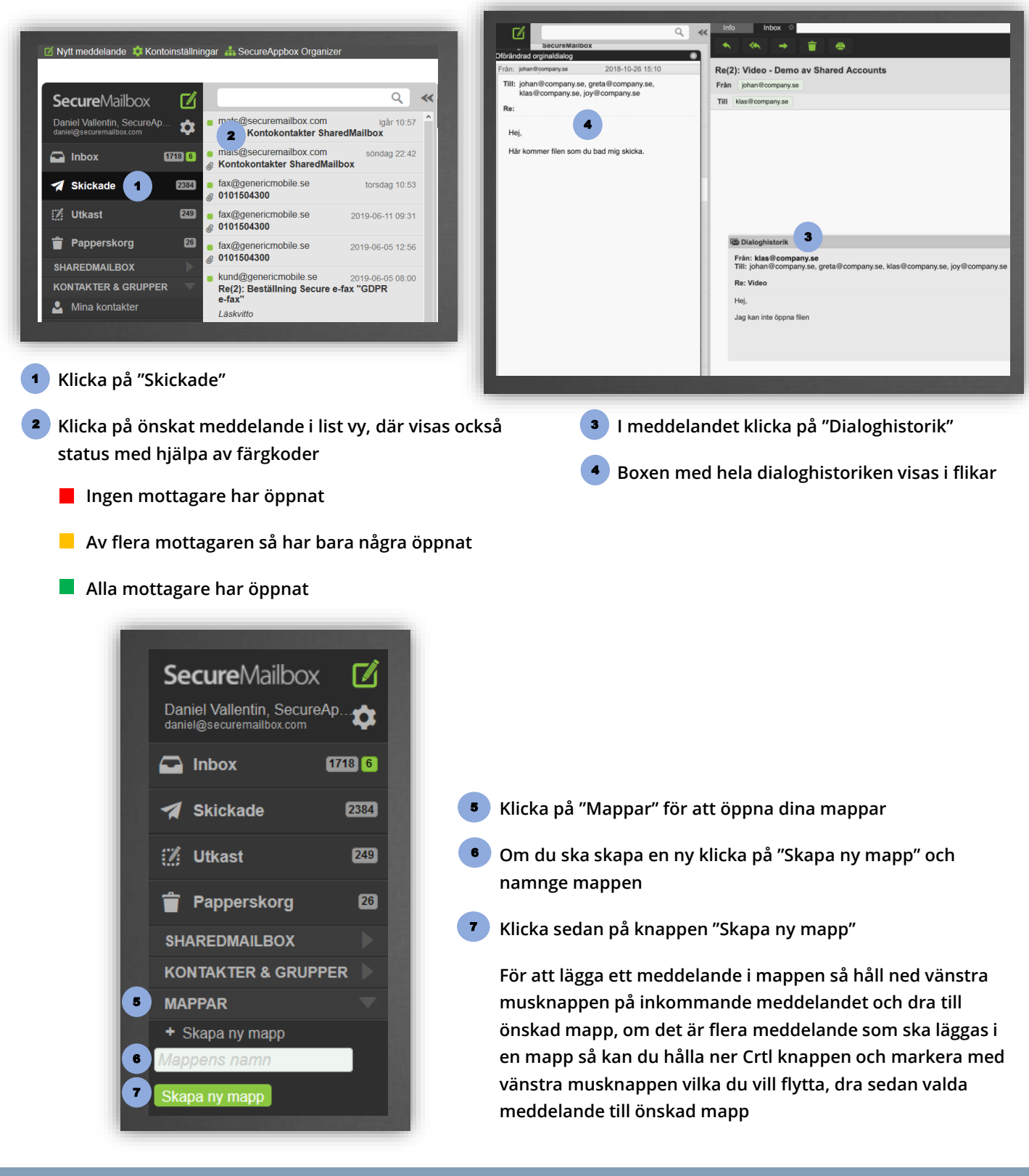

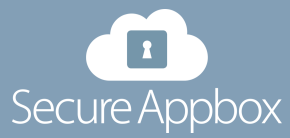

## 7. PROFIL

I kontoinställningar så hanterar du flertalet funktioner, detta för att kunna göra kontot mera personligt samt säkra upp åtkomsten till kontot.

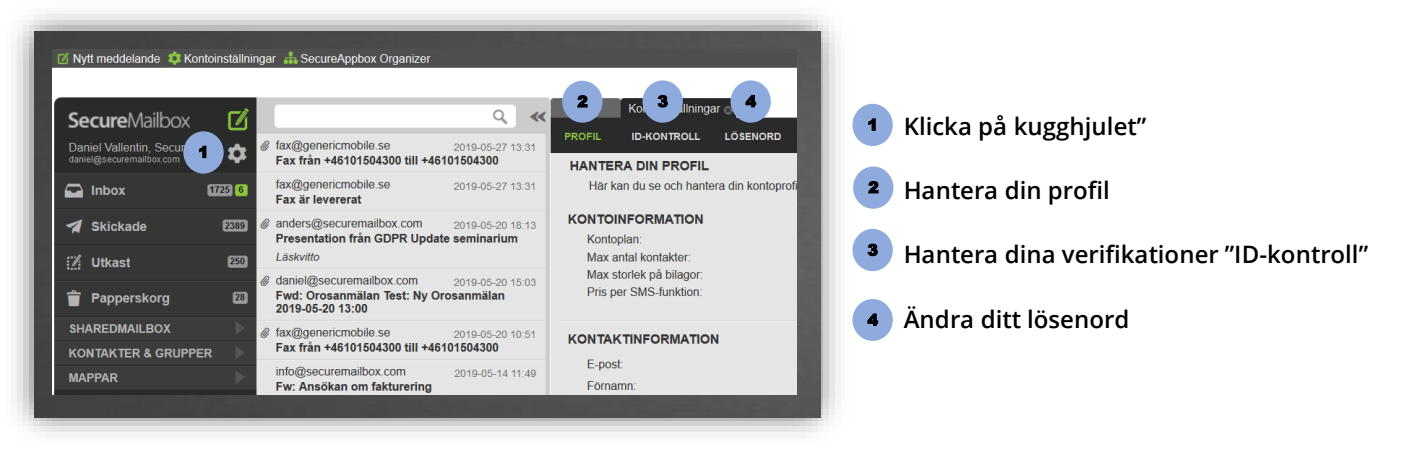

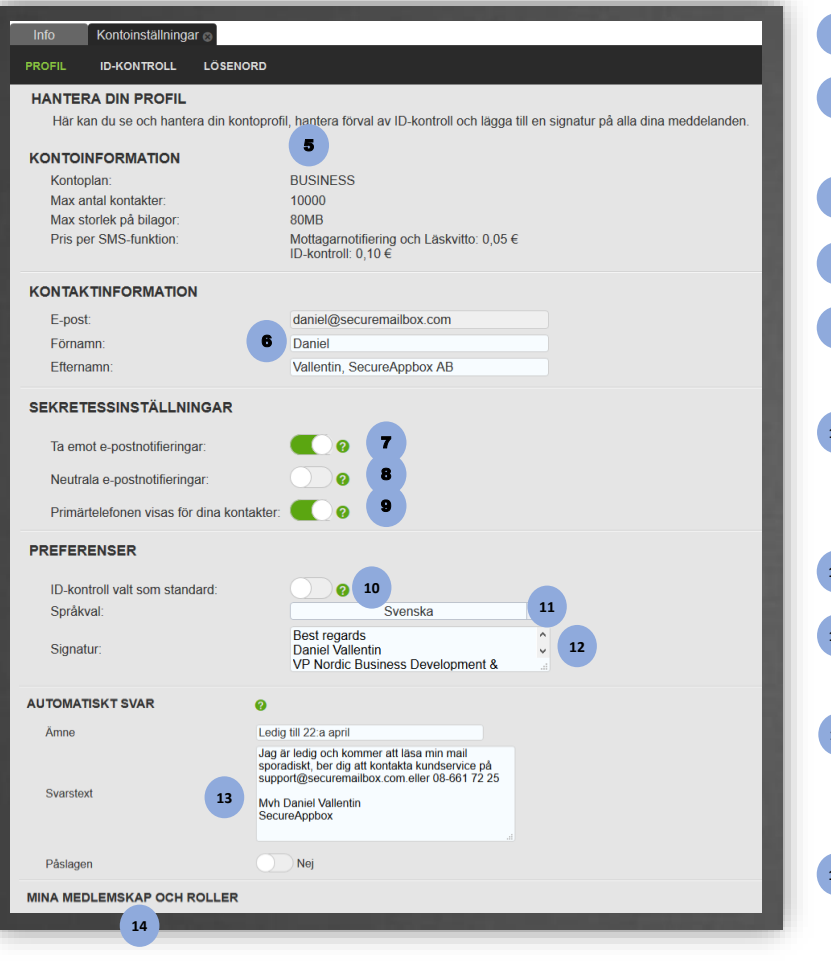

| Kontoplan visar vilken typ av konto du har                                                                                                    |
|----------------------------------------------------------------------------------------------------|
| Ange ditt namn och ev avdelning för att ge<br>dina kontakter info kring dig                                                                       |
| Vill du ta emot notifieringar i din vanliga mail?                                                                                                 |
| 8 Ska notifieringarna vara neutrala?                                                                                                    |
| Vill du att ditt primära mobilnr ska visas för<br>din kontakter?                                                                                  |
| <sup>10</sup> Ska varje meddelande du skickar kräva<br>mottagaren verifierar sig med en sms kod för<br>att öppna ditt meddelande?                 |
| 11 Ange vilket språk du vill ha i kontot                                                                                                    |
| <sup>12</sup> Ange vilken signatur som ska visas i dina<br>meddelande till mottagaren                                                             |
| <sup>13</sup> Automatiskt svar, ange ämne och vilken text<br>du vill att avsändaren ska få när funktionen<br>är påslagen, glöm inte att slå PÅ/AV |
| <sup>14</sup> Under "Mina medlemskap och roller" se du<br>vilka organisationer samt avdelningar du<br>tillhör                                     |

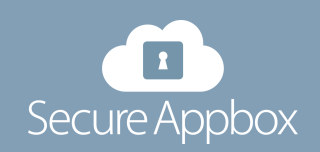

# 8. TVÅ-FAKTORSINLOGGNING

Att skydda ditt konto med två-faktor är det viktigaste steget för att stoppa hackare, om ditt lösenord listas ut så får dom ändå inte tillgång till informationen. SecureMailbox är också utrustat med Brute Force teknik vilket stoppar hackar robotar

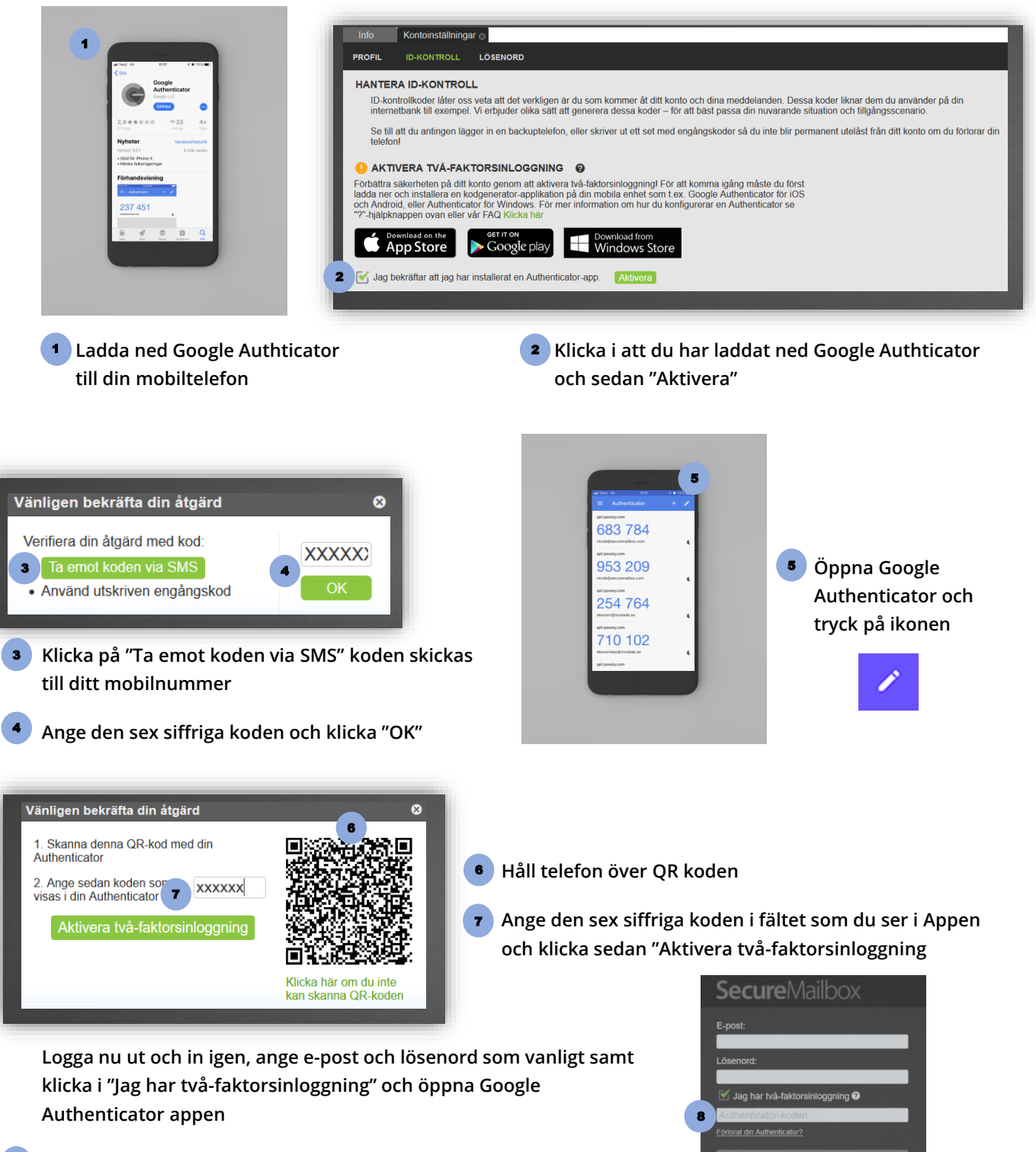

Ange den sex siffriga koden som visas i Google Authenticator appen

Klicka sedan "Logga in"

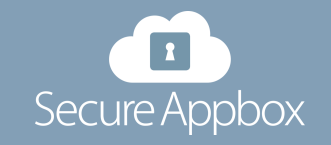

Inte registrerad? Klicka härl

#### 9. BACKUP TELEFON

Det är mycket viktigt att du lägger till en backup-telefon samt ev skriver ut en omgång engångskoder för ditt konto. Om du blir av med din telefon kan du annars bli permanent utelåst från ditt konto.

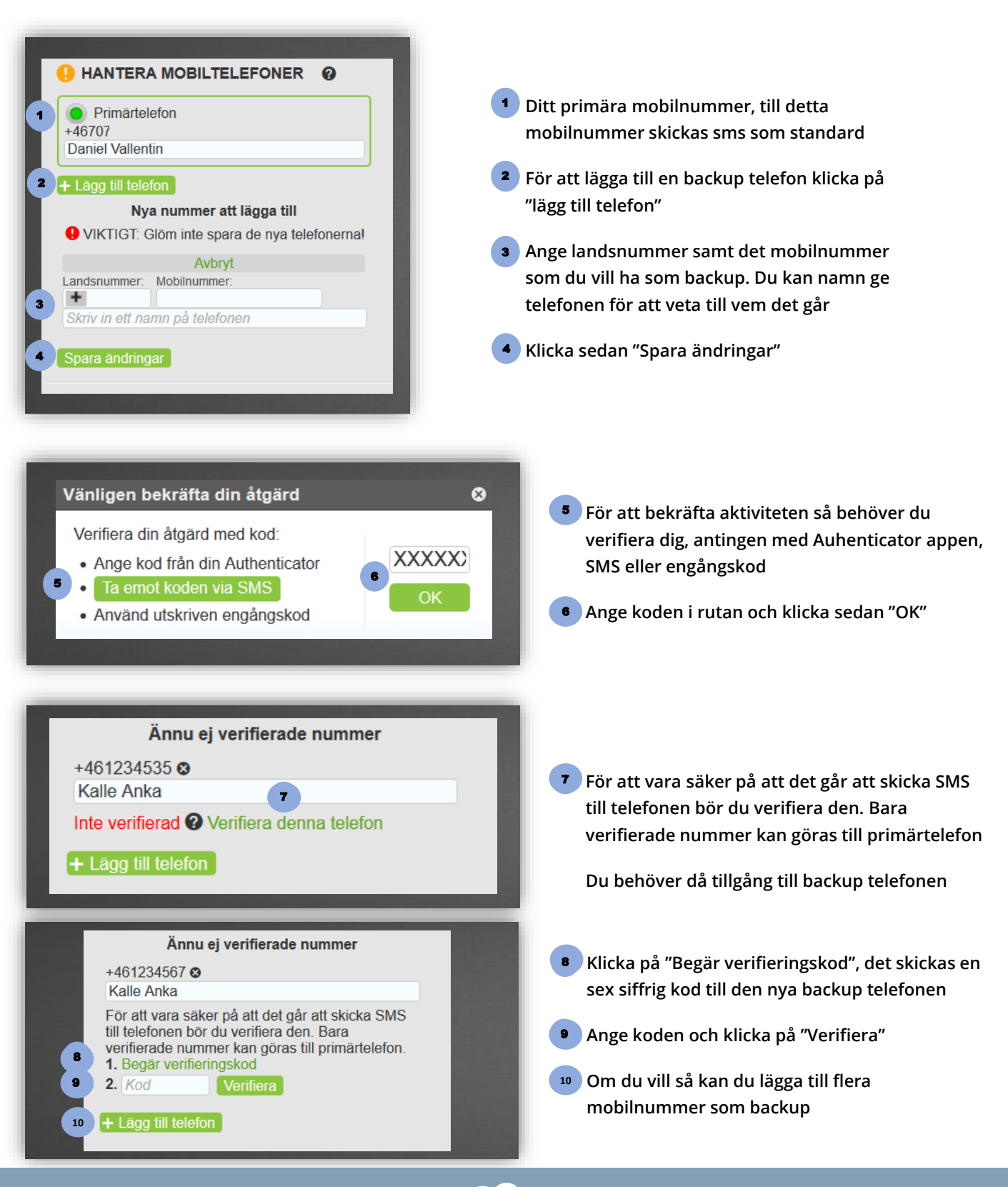

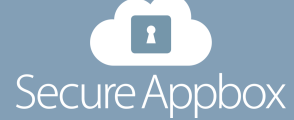

# 10. KODER OCH LÖSENORD

För att skydda dig mot att en hackare så låser vi ditt konto efter tre misslyckade inloggningar. När kontot är låst måste man återställa lösenordet genom att välja "Glömt ditt lösenord?" på inloggningssidan.

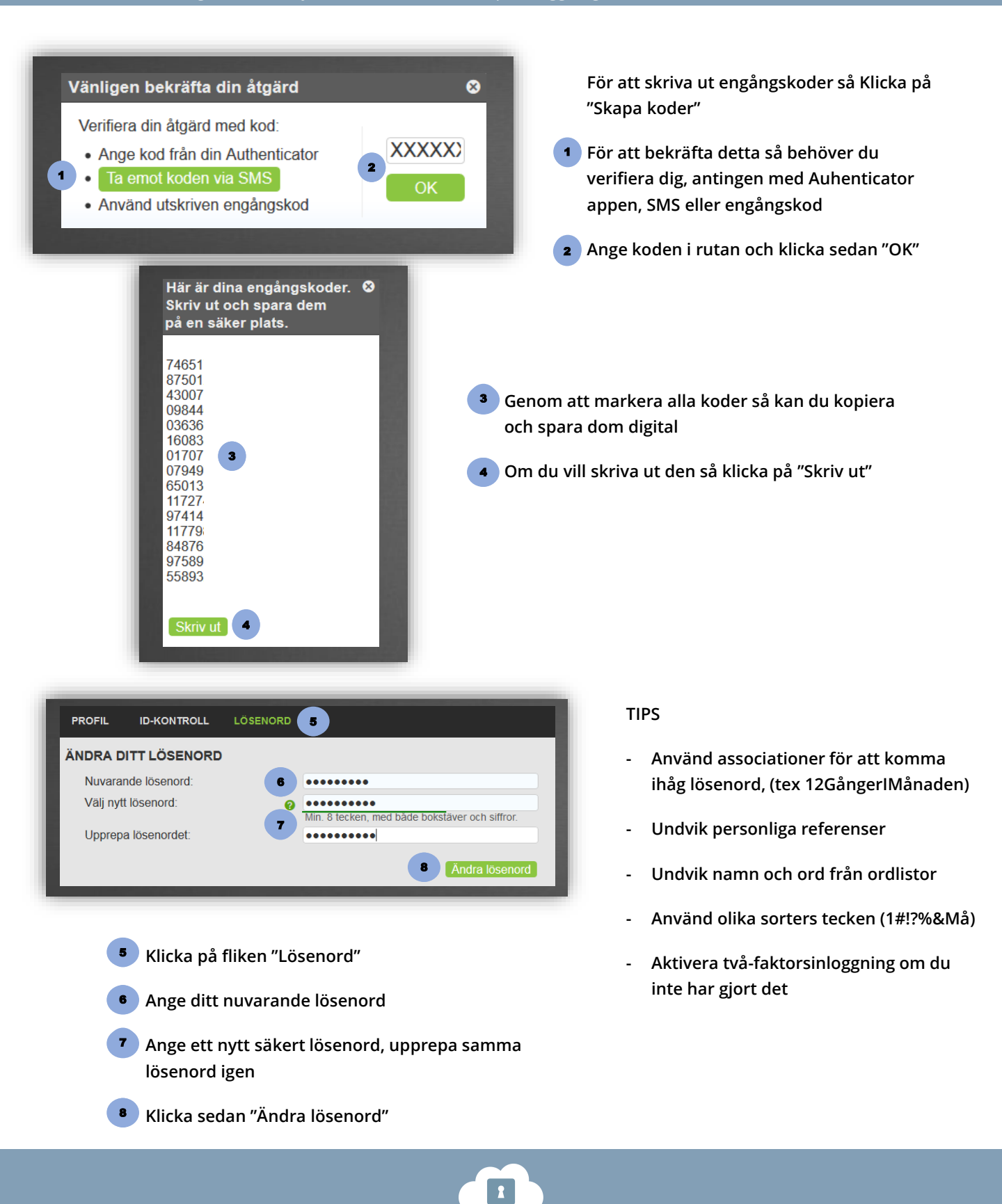

Secure Appbox

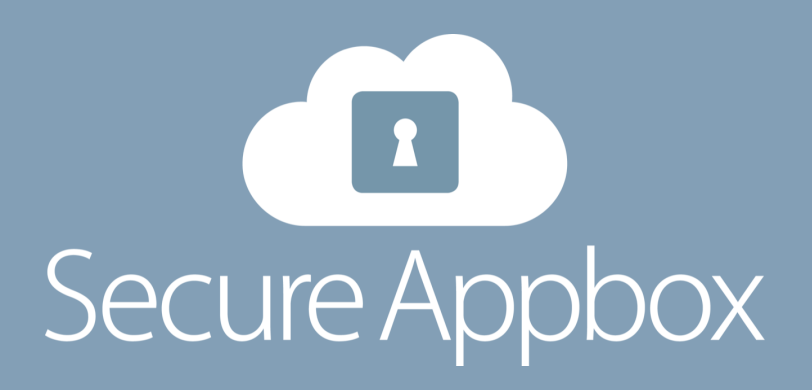